Web Enrollment 2021 & Resent Submissions

> Greater Tompkins Consortium October 15, 2020

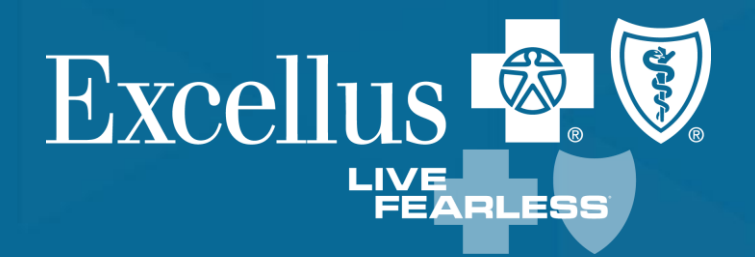

A nonprofit independent licensee of the Blue Cross Blue Shield Association

# Web Enrollment Tips

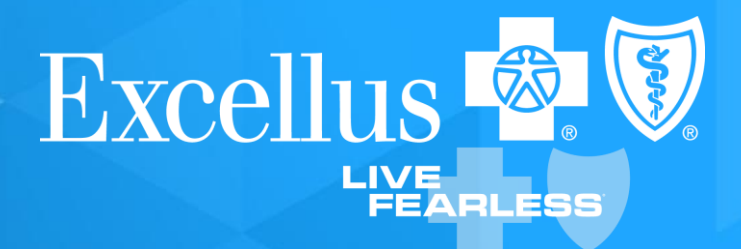

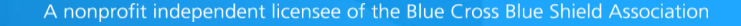

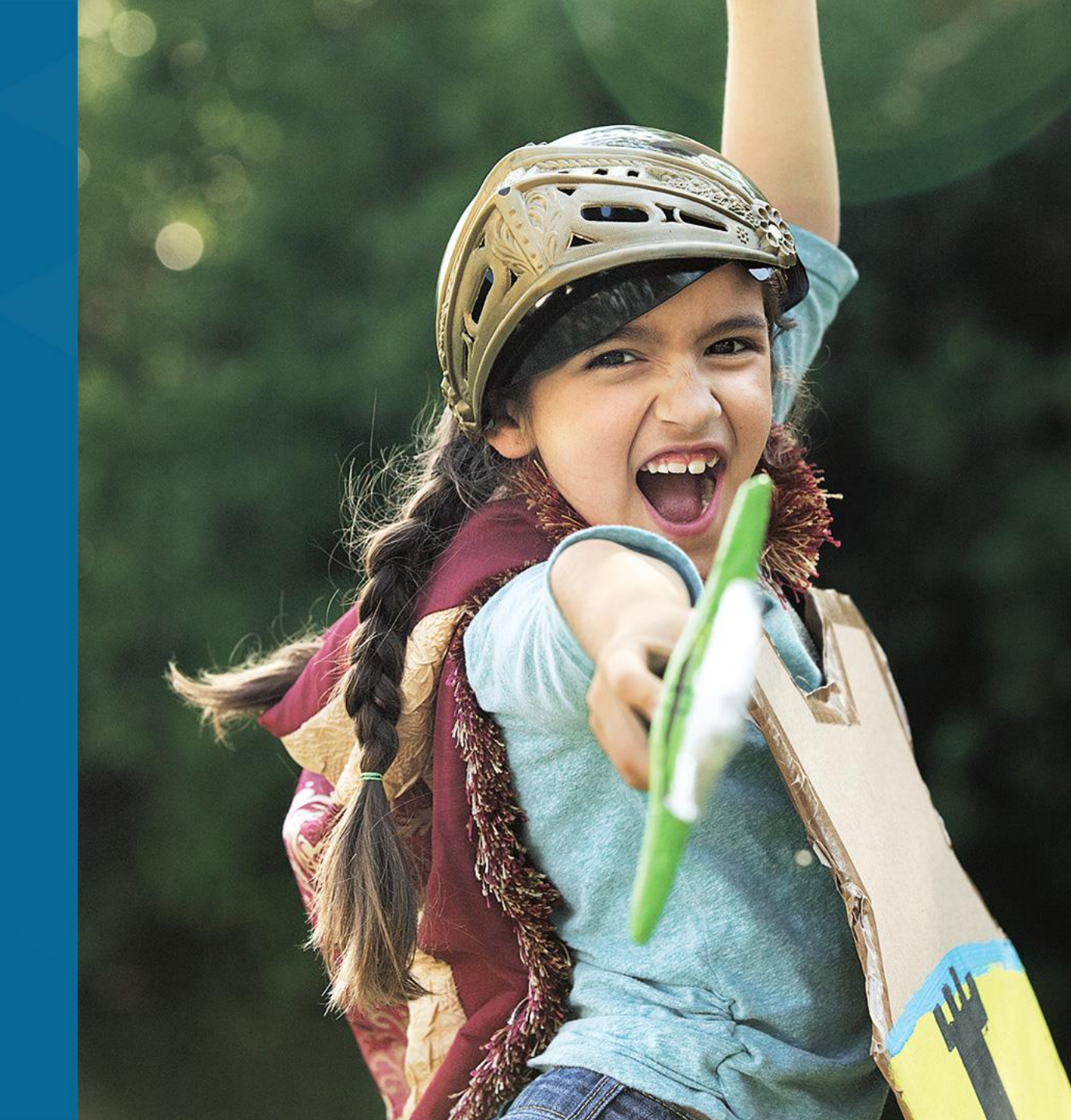

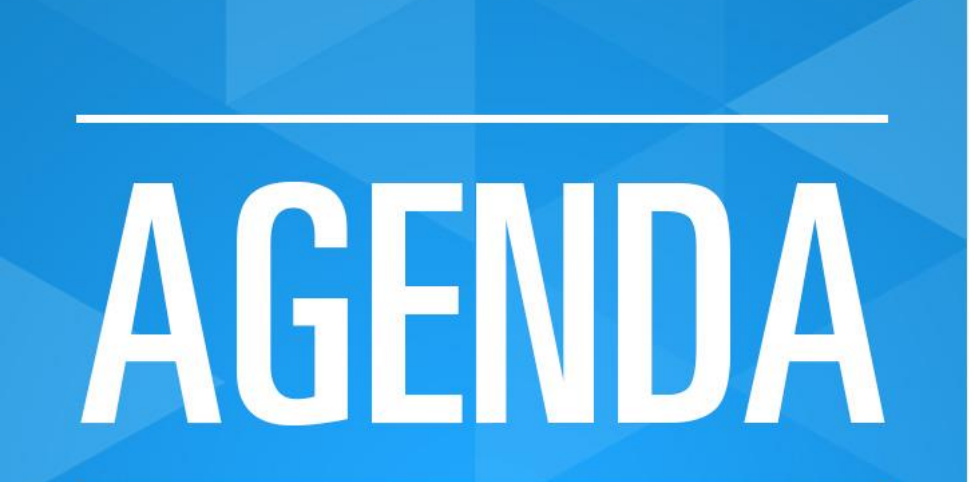

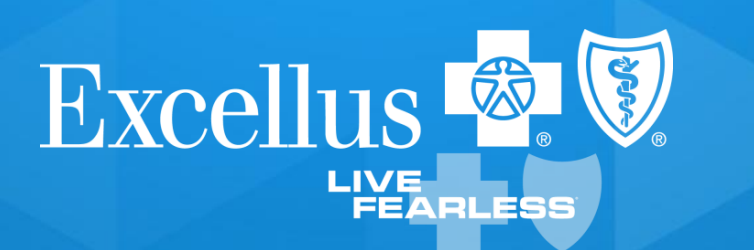

#### Using this presentation as a resource, you will learn how to:

| <ul> <li>Use Forgot Your Username</li> </ul>               | slide 4  |
|------------------------------------------------------------|----------|
| <ul> <li>Use Forgot Your Password</li> </ul>               | slide 6  |
| <ul> <li>Add/Activate or Remove a Group Number</li> </ul>  | slide 9  |
| <ul> <li>Member Roster and Eligibility features</li> </ul> | slide 10 |
| Add a Family Member                                        | slide 14 |
| Change Coverage                                            | slide 24 |
| Cancelation Reason                                         | slide 32 |
| Reinstate Policies                                         | slide 33 |
| Enroll a New Member                                        | slide 34 |
| Recent Submissions                                         | slide 43 |
| <ul> <li>Contact Us - Use Self Service Features</li> </ul> | slide 49 |
| • (Name Change, SSN and Date of Birth updates)             |          |
| • FAQs                                                     | slide 52 |

## Forgot Your Username or Password

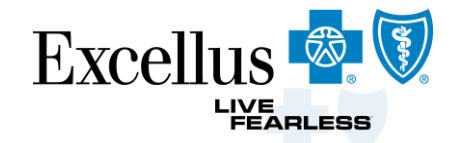

| Excellus 🗟 🗑 Employers                                   | Login/Register                                                                                                    |
|----------------------------------------------------------|----------------------------------------------------------------------------------------------------|
| A We're Here for you                                     | <b>I:</b> Stay informed about the <b>coronavirus (COVID -19)</b>                                                                                                    |
| Employer Login<br>Username<br>Password                   | Create an Account<br>Employee Administration<br>• Order ID Cards<br>• View Member Roster<br>• Update Member Policy<br>Group Administration<br>• Pay Your Bill<br>• Compare New Plan Rates and Benefits |
| Log In<br>Forgot Your Username?<br>Forgot Your Password? | Register & Create an Account                                                                                                    |

## Forgot Your Username

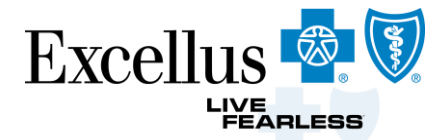

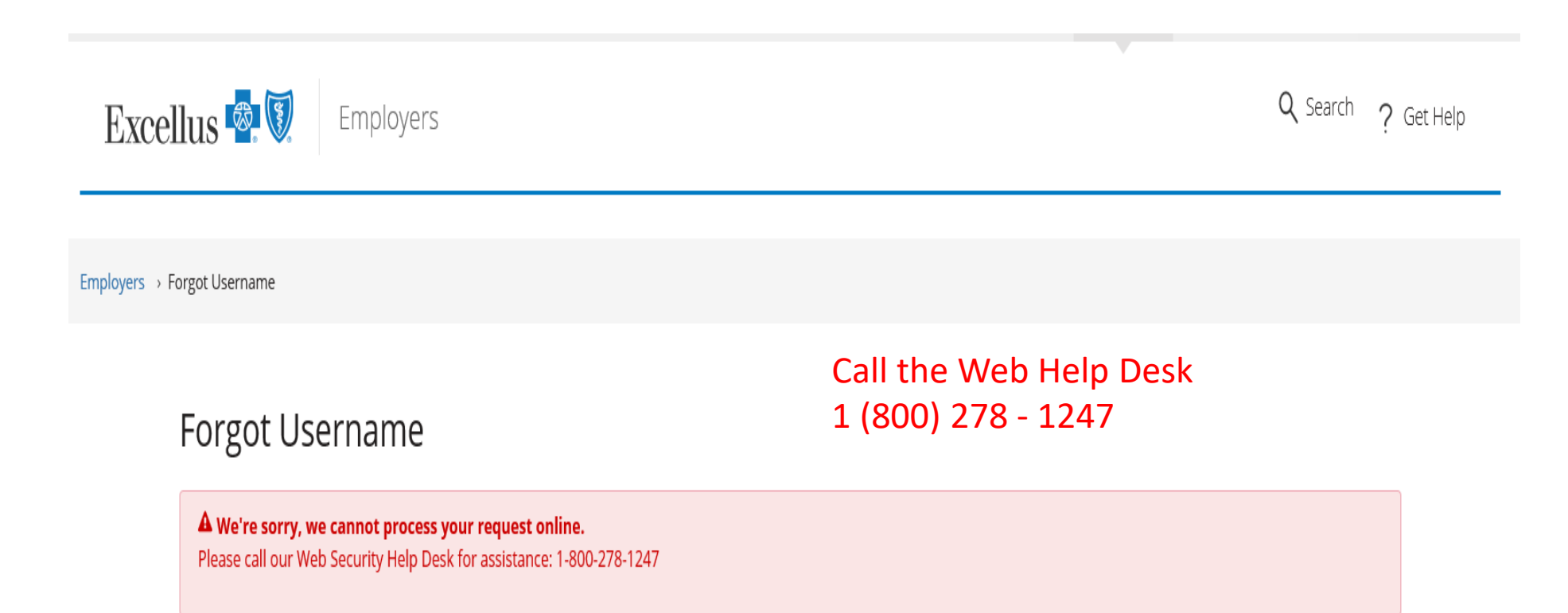

## Forgot Your Password

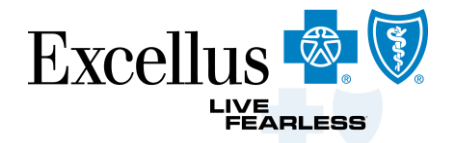

| Excel          | lus 🖗 🕅 Employers                            | <b>Q</b> Search | ? Get Help |
|----------------|----------------------------------------------|-----------------|------------|
|                |                                              |                 |            |
| Employers > Fo | orgot Password                               |                 |            |
|                |                                              |                 |            |
|                | Forgot Password                              |                 |            |
|                | Step 1: Please complete the following fields |                 |            |
|                | * Required Fields                            |                 |            |
|                | Username: *                                  |                 |            |
|                | First Name: *                                |                 |            |
|                | Last Name: *                                 |                 |            |
|                | Back Continue                                |                 |            |

Questions? Contact our Web Help Desk for assistance at 1-800-278-1247.

## Forgot Your Password

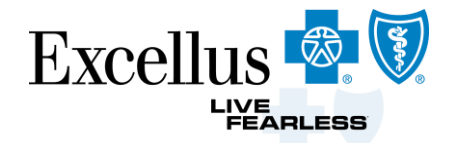

| Excel          | lus 🗟 🕅 Employers                                                                            |                             | <b>Q</b> Search | ? Get Help |
|----------------|----------------------------------------------------------------------------------------------|-----------------------------|-----------------|------------|
| Employers → Fo | orgot Password                                                                               |                             |                 |            |
|                | Forgot Password                                                                              |                             |                 |            |
|                | Step 2: Please provide the correct ans                                                       | wer to your secret question |                 |            |
|                | * <i>Required Fields</i><br>Your Security Question is:<br>Security Answer:*<br>Back Continue | Childhood hero?             |                 |            |
|                |                                                                                              |                             |                 |            |

Questions? Contact our Web Help Desk for assistance at 1-800-278-1247.

## Forgot Your Password

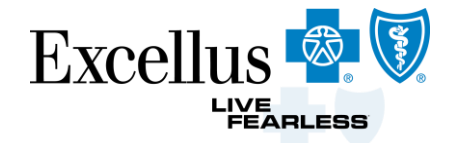

| Excellus 🗟 🕅 Employers         | Q Search ? G                                                                                           | et Help |
|--------------------------------|----------------------------------------------------------------------------------------------------|---------|
| Employers                      | Your password hint will be displayed.<br>Call the Web Help Desk if the hint doesn't                    | : help. |
| Forgot Password                | 1 (800) 278 - 1247                                                                                     |         |
| Your Request Was Successful    |                                                                                                    |         |
| Step 3: Login to your account. |                                                                                                    |         |
| * Required Fields              |                                                                                                    |         |
| Your password hint is:         | t21<br>If this password hint doesn't help, contact our Web Help Desk for assistance at 1-800-278-1247. |         |
| Username: *                    | carlteam                                                                                               |         |
| Password: *                    |                                                                                                    |         |
| Cancel Log in                  |                                                                                                    |         |

#### Add/Activate, or Remove a Group Number

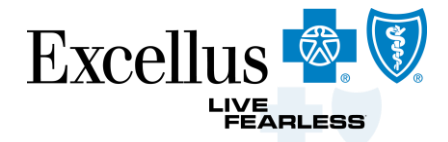

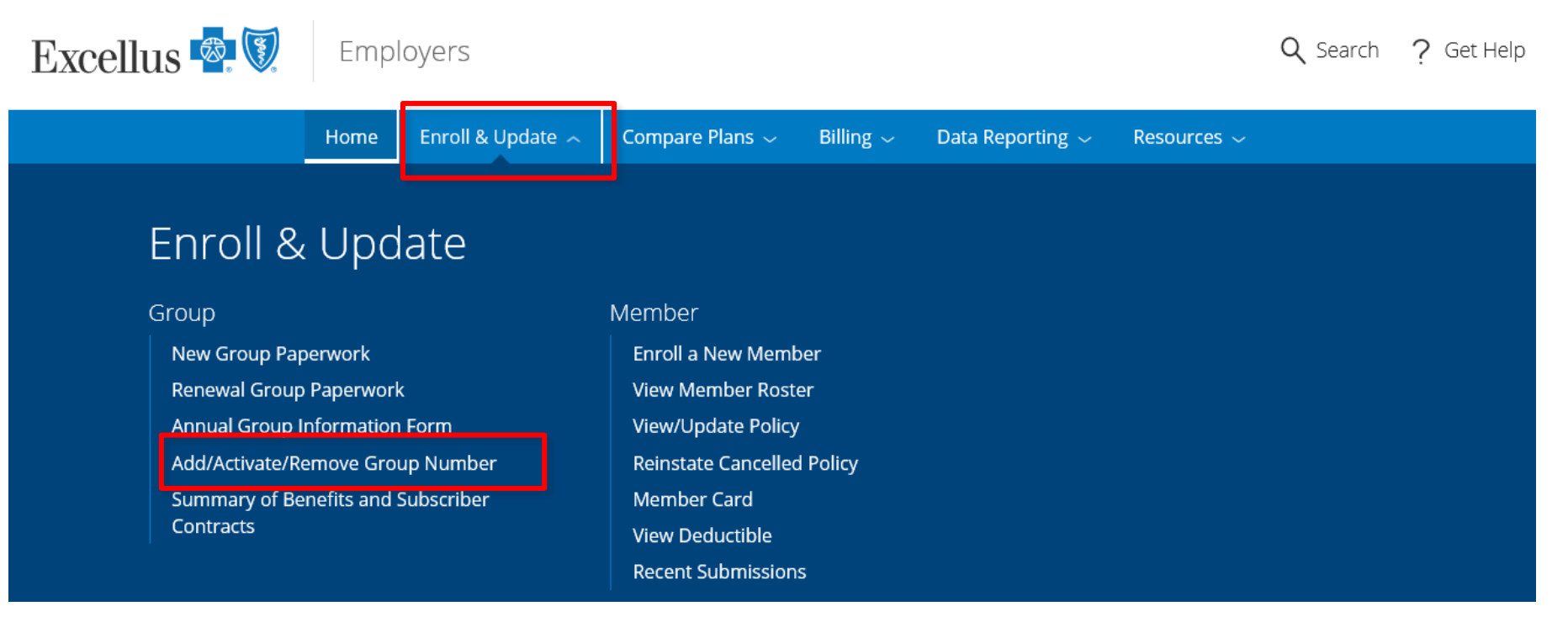

- Keep your Group Numbers up to date by Adding and Activating any newly added Group Numbers or Removing any old Group Numbers
- Once you Add a Group Number and get notification it is added make sure to go back and Activate that Group Number to process transactions

## **Member Roster & Eligibility Features**

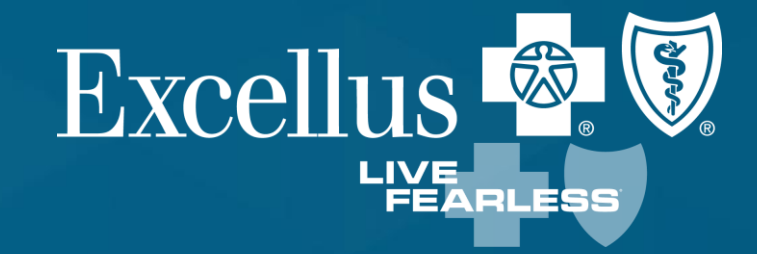

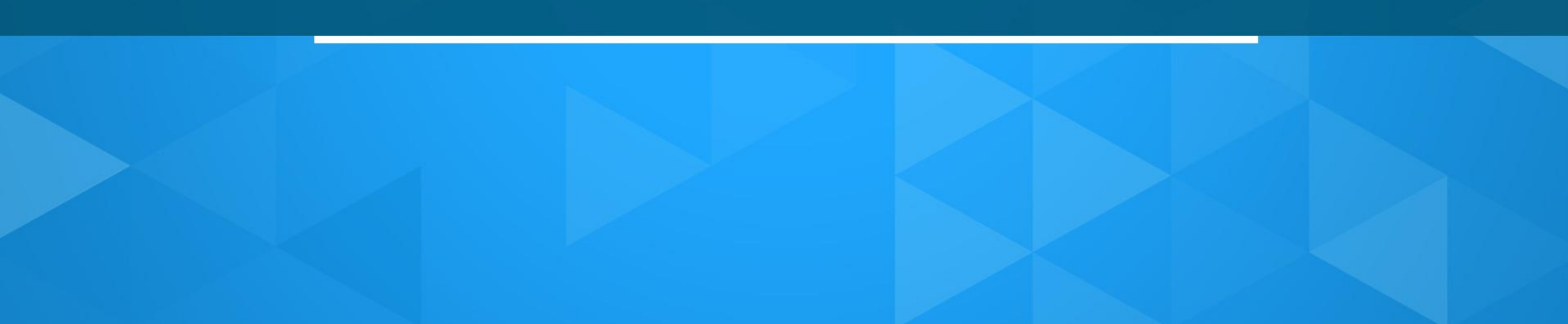

## View Member Roster

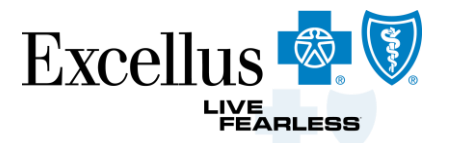

View a list of Active, Terminated, and Pending subscribers. Hold the CTRL Key to select multiple groups.

Verify enrollment statuses.

View Member Roster

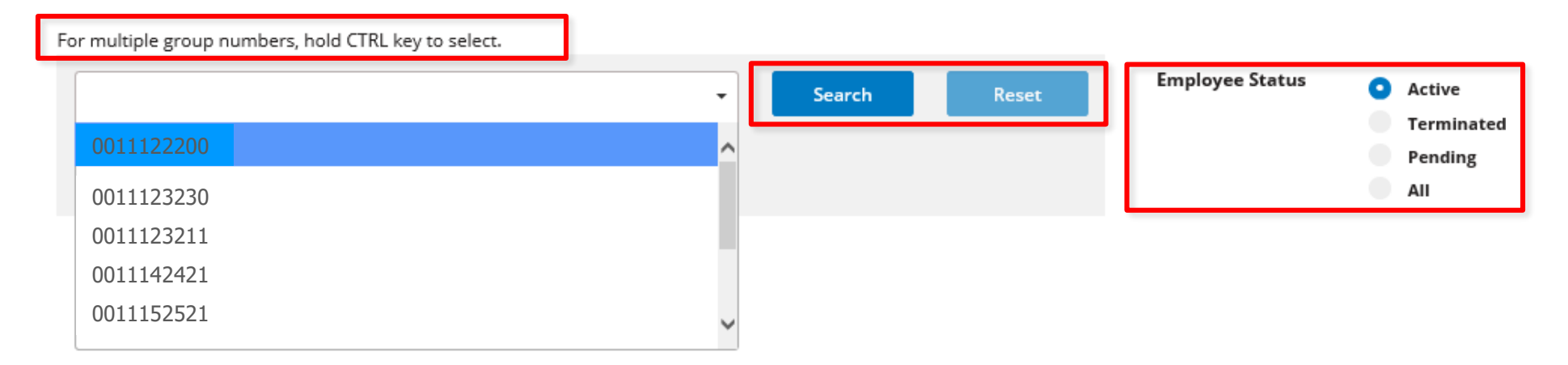

#### Choose your Member

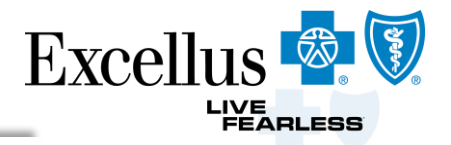

#### View Member Roster

| GROUP NUMBER            | 0                             |                                    |           | ✓ So                               | earch                                  | Reset                          | Employee Stati<br>Download<br>Results into<br>Excel | us 0     | Active<br>Terminated<br>Pending<br>All<br>Download Resu |
|-------------------------|-------------------------------|------------------------------------|-----------|------------------------------------|----------------------------------------|--------------------------------|-----------------------------------------------------|----------|---------------------------------------------------------|
| PACKAGES                |                               |                                    |           | CLAS                               | S ID PA                                | CKAGE ID E                     | EFFECTIVE DATE                                      | TERMIN   | ATION DATE                                              |
| Excellus BCBS EPO 0/0/  | 0                             |                                    |           | 0001                               | MX                                     | (BN0017 0                      | 1/01/2019                                           | 12/31/99 | 999                                                     |
| Excellus BCBS EPO 0/0/  | 0                             |                                    |           | 0001                               | MX                                     | (BN0022 0                      | 1/01/2019                                           | 12/31/99 | 999                                                     |
| CNY Preferred Gold 0/0  | /0 1500/3000                  |                                    |           | 0001                               | MX                                     | (IN0001 0                      | 1/01/2015                                           | 12/31/20 | )15                                                     |
|                         | name required).               |                                    |           |                                    |                                        |                                |                                                     |          |                                                         |
| Find a Subscriber (Last |                               |                                    | Last Name |                                    |                                        |                                |                                                     |          | Search                                                  |
| Find a Subscriber (Last |                               |                                    |           |                                    |                                        |                                |                                                     |          |                                                         |
| Find a Subscriber (Last | MEMBER ID \$                  | DATE OF BIRTH \$                   | GENDER \$ | PACKAGE ID \$                      | CONTRACT T                             | TYPE \$ STAT                   | TUS \$ DEPT CODE \$                                 | EMP NUM  | PAY LOCATIO                                             |
| Find a Subscriber (Last | MEMBER ID \$<br>Subscriber ID | DATE OF BIRTH \$<br>Subscriber DOB | GENDER \$ | PACKAGE ID ¢<br>MXBD0005           | CONTRACT T<br>Subscriber               | TYPE \$ STAT<br>Activ          | rus \$ DEPT CODE \$                                 | EMP NUM  | PAY LOCATIO                                             |
| Find a Subscriber (Last | MEMBER ID \$<br>Subscriber ID | DATE OF BIRTH \$<br>Subscriber DOB | GENDER \$ | PACKAGE ID<br>MXBD0005<br>MXBB0004 | CONTRACT T<br>Subscriber<br>Subscriber | TYPE \$ STAT<br>Activ<br>Activ | rus                                                 | EMP NUM  | PAY LOCATIO                                             |

#### Choose your transaction

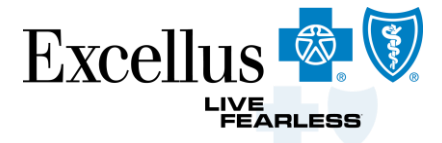

| Return to Roster        | ,            |         |               |           |                |          |             |         | Update Subscriber<br>Information |
|-------------------------|--------------|---------|---------------|-----------|----------------|----------|-------------|---------|----------------------------------|
| UBSCRIBER INFORMATIO    | N: Subscril  | ber Nai | ne            |           |                |          |             |         | +                                |
| Address                 |              |         | Subscribe     | er Addı   | ress           |          |             |         | Change Address/Phone Number      |
| hone                    |              |         | Subscribe     | r Phor    | ne Number      |          |             |         |                                  |
| ate Of Birth            |              |         | Subscribe     | r Date    | of Birth       |          |             |         | Request Member Card              |
| ender                   |              |         | Male          |           |                |          |             |         |                                  |
| ہی<br>Iember ID         |              |         | 0000000       | 0         |                |          |             |         | Update Policy                    |
|                         |              |         |               |           |                |          |             |         | Information                      |
| DLICY INFORMATION       |              |         |               |           |                |          |             |         | 4                                |
| an Name                 |              |         | Excellus BCBS | S EPO Hy  | brid           |          |             |         | Change Coverage                  |
| tatus                   |              |         |               |           |                |          |             |         |                                  |
| ffective Date/ Term Dat | e            |         | 04/01/2018 -  |           |                |          |             |         | Cancel Coverage                  |
| roup Name               |              |         | Excellus NY B | Benefit O | n Exchange Ind | dividual |             |         | Ask a Membership Question        |
| roup Number             |              |         | 00000000      | K000      |                |          |             |         |                                  |
| nrollment Type          |              |         |               |           |                |          |             |         |                                  |
| mployee Number          |              |         |               |           |                |          |             |         |                                  |
| ontract Type            |              |         | Subscriber    |           |                |          |             |         |                                  |
| lass Id                 |              |         | 0000          |           |                |          |             |         |                                  |
| ependent Covered TO     |              |         | 26 YEARS      |           |                |          |             |         |                                  |
| tudent Covered To       |              |         | 26 YEARS      |           |                |          |             |         | Add or Remove a                  |
| AMILY MEMBER INFORMA    |              |         | Family N      | Veml      | ber Detai      | ls 💊     |             |         | Family Member                    |
| IEMBER NAME MI          | EMBER SUFFIX | STATUS  | BIRTH DATE    | AGE F     | RELATIONSHIP   | GENDER   | CURRENT PCP | ALT PCP | Add a Family Member              |
| : 00                    |              | Active  |               | 2         | ubscriber      | Male     |             |         |                                  |
|                         |              |         |               |           |                |          |             |         | Remove a Family Member           |

#### Add a Family Member

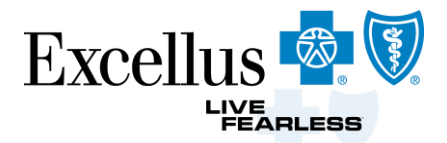

| Return to Roster                    |                |                                        |                                          |          |      |                                                 |                         |
|-------------------------------------|----------------|----------------------------------------|------------------------------------------|----------|------|-------------------------------------------------|-------------------------|
| SUBSCRIBER INFORMATION:             | Subscriber Nar | ne                                     |                                          |          |      |                                                 |                         |
| Address<br>Phone<br>Date Of Birth   |                | Subscriber<br>Subscriber<br>Subscriber | Address<br>Phone Number<br>Date of Birth |          |      | Change Address/Phone Number Request Member Card |                         |
| Gender<br>Member ID                 |                | Male                                   | )                                        |          |      |                                                 |                         |
| POLICY INFORMATION Plan Name Status |                | Excellus BCBS                          | EPO Hybrid                               |          | <br> | Change Coverage                                 |                         |
| Effective Date/ Term Date           |                | 04/01/2018 -                           |                                          |          |      | Cancel Coverage                                 |                         |
| Group Name                          |                | Excellus NY Be                         | enefit On Exchange In                    | dividual |      | Ask a Membership Question                       | Name Change             |
| Enrollment Type                     |                | 0000000                                |                                          |          |      |                                                 | Update SSN<br>Questions |
| Contract Type                       |                | Subscriber                             |                                          |          |      |                                                 |                         |
| Class Id                            |                | 0000                                   |                                          |          |      |                                                 |                         |
| Dependent Covered TO                |                | 26 YEARS                               |                                          |          |      |                                                 |                         |
| Student Covered To                  |                | 26 YEARS                               |                                          |          |      |                                                 |                         |
|                                     |                |                                        |                                          |          |      | Add a Family Member                             |                         |
| FAMILY MEMBER INFORMATION           |                |                                        |                                          |          |      |                                                 |                         |

#### Anything starred in red is required

| Exc                              | ellus 🤷 🕅           | Home         | Enroll & Update      | ~ Cor      | npare Plans 🐱    | Billing $\sim$ | Data Reporting $\sim$      | Resources $\sim$ |                | C   | lualify |
|----------------------------------|---------------------|--------------|----------------------|------------|------------------|----------------|----------------------------|------------------|----------------|-----|---------|
| Please Note: For                 | llow this link to c | hange/can    | cel coverage for a l | Medicare / | Advantage or M   | edicare Supp   | <b>lemental</b> member. Vi | ew Medicare Enro | ollment Forms. | D   | oate    |
| Add a Depende                    | nt                  |              |                      |            |                  |                |                            |                  |                | •   | Dat     |
| * Required Fields                |                     |              |                      |            |                  |                |                            |                  |                | •   | File    |
| Follow this link to Rei          | nstate a Canceleo   | d Policy wit | hin 30 days of tern  | nination   |                  |                |                            |                  |                |     | Div     |
| Subscriber Name:                 |                     | John Do      | De                   |            | Subscrib         | er ID:         | 1:                         | 11X00011         |                | •   | Dat     |
| Group & Subscriber In            | ormation            |              |                      |            |                  |                |                            |                  |                | •   | Dat     |
| Group/Employer Inform            | nation              |              |                      |            |                  |                |                            |                  |                |     | Dat     |
| Qualifying Event I               | Date: *             | М            | IM-DD-YYYY           | 1          |                  |                |                            |                  |                |     |         |
| Desired Effective                | Date: *             | i M          | IM-DD-YYYY           | 1          |                  |                |                            |                  |                |     | D       |
| Employee Status:                 | *                   | A            | ctive 🔽              | Group 8    | Subscriber I     | nformation     |                            |                  |                |     |         |
| Employee Numbe<br>Department Num | r:<br>ber:          |              |                      | – Grou     | ıp/Employer      | Informatio     | n                          |                  |                |     |         |
|                                  |                     |              |                      | Qua        | lifying Event D  | )ate: * 🛛 🤇    | MM-DD-YYYY                 |                  | 💧 Please Sele  | ect |         |
| Continue ►                       |                     |              |                      | Des        | ired Effective I | Date: * 🛛 🤇    | MM-DD-YYYY                 |                  | 💧 Please Sele  | ect | Ev      |
|                                  |                     |              |                      | Emp        | oloyee Status:   | *              | Active 🗸                   |                  |                |     |         |
|                                  |                     |              |                      | Emp        | oloyee Numbe     | r:             | 12472716                   |                  |                |     |         |
|                                  |                     |              |                      | Dep        | artment Numb     | er:            |                            |                  |                |     |         |
|                                  |                     |              |                      | Contir     | iue 🕨 🛕 Ple      | ase fix the e  | rrors above before         | continuing.      |                |     |         |

When adding a Family Member use *Qualifying Event Date* 

- Date of Birth
- File Date Of Divorce
- Date of Marriage
- Date of Adoption

*Desired Effective Date* cannot be before Qualifying Event Date

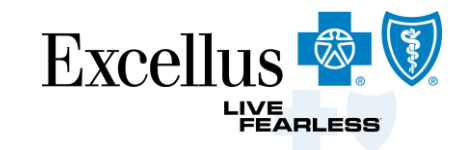

#### Family Member Information

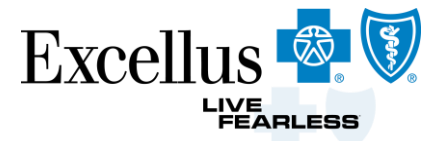

| Plan Update                                                                   |                |          |
|-------------------------------------------------------------------------------|----------------|----------|
| Add a Dependent          * Required Fields                                    |                |          |
| Follow this link to Reinstate a Canceled Policy within 30 days of termination |                |          |
| Subscriber Name: Subscriber Name                                              | Subscriber ID: | 00000000 |
| Group & Subscriber Information                                                |                |          |
| Family Member Information                                                     |                |          |
| To add a new dependent, click the 'Add a Family Member' button below.         |                |          |
| ◄ Back Continue ►                                                             |                |          |
| Legal Statements                                                              |                |          |

#### **Enter Family Member Information**

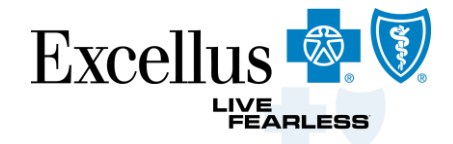

| Family Member Information                                      |                                                                      |                                             |
|----------------------------------------------------------------|----------------------------------------------------------------------|---------------------------------------------|
| Family Member                                                  |                                                                      |                                             |
| Relationship to Subscriber: *                                  | - Select -                                                           |                                             |
| First Name: *                                                  |                                                                      | - Select -                                  |
| Last Name: *                                                   |                                                                      | Spouse                                      |
| Title:                                                         | - Select - 🛩                                                         | Domestic Partner                            |
| Gender: *                                                      | O Male O Female                                                      | Dependent (Child, Stepchild)                |
| Date of Birth: *                                               | MM-DD-YYYY                                                           | Handicapped Dependent                       |
| Social Security Number:                                        |                                                                      |                                             |
| We are required to ask for the reporting obligations under the | e Social Security number for members grea<br>ne Affordable Care Act. | ater than one year old in order to meet our |
| Select Coverage:                                               | E ccellus BCBS EPO Hybrid                                            | 25/40/150 600/1200                          |
| Sava Cancel                                                    | Ma                                                                   | ke sure to Select                           |
| Cancel                                                         | Covera                                                               | ge or dependent will                        |
|                                                                |                                                                      | not be added                                |

- When adding a *Dependent Student*, the students age should be 19-26
  - When selecting a Handicapped Dependent the dependent should be **OVER** 26 years old

#### Make changes or Continue

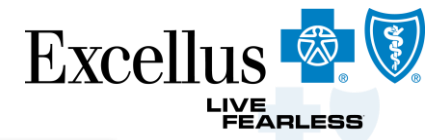

| Ρ   | lan Upo                                                                                                    | date                           |                |                                            |                    |          |  |  |  |
|-----|----------------------------------------------------------------------------------------------------|--------------------------------|----------------|--------------------------------------------|--------------------|----------|--|--|--|
| Ac  | dd a Depo<br>Required Field                                                                                                    | endent                         |                |                                            |                    |          |  |  |  |
| 0   | Follow this lin                                                                                                    | nk to Reinstate                | e a Canceled P | olicy within 30 days of termination        |                    |          |  |  |  |
| Sul | bscriber Name                                                                                                    | Subs                           | scriber N      | ame                                        | Subscriber ID:     | 00000000 |  |  |  |
| G   | roup & Subsc<br>amily Membe                                                                                                    | riber Informa<br>r Information | ation<br>n     |                                            |                    |          |  |  |  |
|     | Name                                                                                                    | Relationship                   | Date of Birth  | Select Coverage                            |                    |          |  |  |  |
|     | Dependent<br>Name                                                                                                    | Spouse                         | 01/01/20XX     | Excellus BCBS EPO Hybrid 25/40/150 600/120 | 00 / Edit × Delete |          |  |  |  |
|     | Name   To add a new dependent, click the 'Add a Family Member' button below.   Add a Family Member   Add an additional   Family Member   Family Member   Image: Add an additional   Family Member   Image: Add an additional   Family Member Family Member Family Member Family Member Family Member Family Mem |                                |                |                                            |                    |          |  |  |  |
| N   | ledicare Infor                                                                                                    | mation                         |                |                                            |                    |          |  |  |  |
| O   | ther Coverage                                                                                                    | e Informatio                   | n              |                                            |                    |          |  |  |  |
| L   | egal Statemer                                                                                                    | nts                            |                |                                            |                    |          |  |  |  |

#### **Medicare Information**

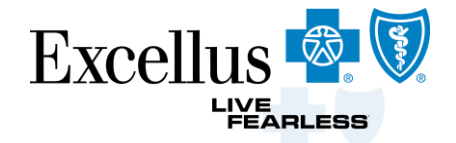

| Add a Dependent  * Required Fields  3 Follow this link to Reinstate a Canceled Policy within 30 days of ter | mination                                                                                                    |
|----------------------------------------------------------------------------------------------------|----------------------------------------------------------------------------------------------------|
| Subscriber Name: Subscriber Name                                                                            | Subscriber ID: 00000000                                                                                                    |
| Group & Subser Information Family Member Information Medicare Information                                   |                                                                                                    |
| Medicare Eligibility<br>Do any of the new dependents have<br>Medicare coverage? *                           | Medicare Information<br>Medicare Eligibility<br>Do any of the new dependents have<br>Medicare coverage? *<br>Which members currently have<br>Medicare coverage? *<br>Dependent Name (01/01/20XX) |
| Other Coverage Information                                                                                  | - Lisa's Medicare Coverage Information Reason for Medicare Eligibility:  - Select -  Health Insurance Claim Number:                                                                              |
| If <b>Yes</b> is selected Medicare<br>Information box pops up                                               | Effective Date - Medicare A:       Image: MM-DD-YYYY         Effective Date - Medicare B:       Image: MM-DD-YYYY         You are required to fill in at least one of the above Effective Dates. |

#### **Other Coverage**

| Other Coverage Information<br>Other Coverage<br>Have any of the new dependents had<br>coverage under another health or<br>dental insurance carrier during the<br>last 63 days? * | OYes ONo                                                                                                    |                                                                                                    |   |                                                                                                    |
|----------------------------------------------------------------------------------------------------|----------------------------------------------------------------------------------------------------|----------------------------------------------------------------------------------------------------|---|----------------------------------------------------------------------------------------------------|
| Back       Continue >         If Yes is selected Other       Coverage Information         box pops up       box pops up                                                          | Other Coverage Information Other Coverage Have any of the new dependents had coverage, inder another health or dental insurance carrier during the last 63 days? * Which members have or had other coverage? * Lisa's Other Insurance Information Other Carrier Name: * Are you keeping this other insurance? * If no, what is the cancellation date? * Effective Date of Other Insurance: * Policy Holder's First Name: * Policy Holder's Last Name: * Policy Holder's Insurance Number: * Type of Coverage: * Persons Covered: * Relationship to Subscriber: * | Yes   Dependent Name (01/01/20XX)     Portion     Search     Search     MM-DD-YYYY     MM-DD-YYYY     MM-DD-YYYY     Select -     Select -     Select -     Select - | • | Other Coverage<br>Information if<br>coordinating benefits<br>with another carrier<br>You can type in the<br>Other Carrier Name<br>first select Search then<br>cancel out of the<br>Carrier Name Search<br>box |

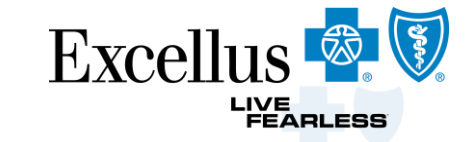

#### Legal Statements

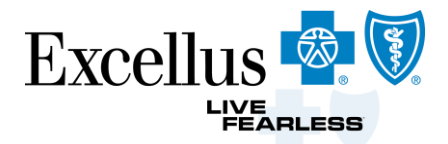

#### Legal Statements

Please check the statements below on behalf of the subscriber, and keep a copy of the signed application for your records.

#### -Subscriber Acceptance

Any person who knowingly and with intent to defraud any insurance company or other person files an application for insurance or statement of claim containing any materially false information, or conceals for the purpose of misleading, information concerning any fact material thereto, commits a fraudulent insurance act, which is a crime, and shall also be subject to a civil penalty not to exceed \$5,000 and the stated value of the claim for each such violation. I have thoroughly read, understand and agree to comply with the terms of the Release.

| I Agree * |  |
|-----------|--|

#### -Medical Release Acceptance

I authorize Excellus BlueCross BlueShield to request and receive medical or dental information regarding me or my covered dependents from my healthcare practitioner or healthcare institution either orally or in writing and to use this information for providing coverage. Providing coverage includes: processing claims, reviewing grievances or complaints involving care; and quality assurance reviews of care, whether based on a specific complaint or a routine audit of randomly selected cases. In the use of data for these purposes, we may transmit personal information to third parties with whom we contract, including pharmacy benefit managers, disease management vendors or surveyors. I have thoroughly read, understand and agree to comply with the terms of the Release.

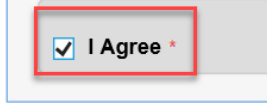

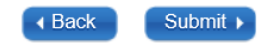

#### Add a Dependent Summary

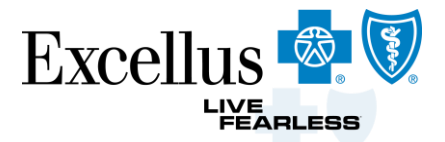

| Plan Update                  |                                              |                                                                                                   |
|------------------------------|----------------------------------------------|---------------------------------------------------------------------------------------------------|
| « Return to Entry Screen     |                                              |                                                                                                   |
| 1 To finalize enrollment, re | view and click 'Submit.' Use the 'Edit' link | s below to make any corrections.                                                                  |
|                              |                                              |                                                                                                   |
| Subscriber Name: Sub         | scriber Name                                 | Subscriber ID: 00000000                                                                           |
| Group/Employer Informati     | on                                           | <u>Edit</u>                                                                                       |
| Employee Number:             |                                              | Department Number:                                                                                |
| Employee Status:             | Active                                       | Qualifying Event Date: 06-26-2019                                                                 |
| Desired Effective Date:      | 07-01-2019                                   | Family Member Information                                                                         |
| Subscriber Information       |                                              | Spouse K Delete Edit Edit Edit Edit or Delete                                                     |
| First Name:                  | Subscriber First Name                        | First Name: Dependent First NameTitle: Dependent                                                  |
| Last Name:                   | Subscriber Last Name                         | Last Name: Dependent Last Name Information                                                        |
| Gender:                      |                                              | Relationship to Spouse<br>Subscriber:                                                             |
|                              |                                              | Gender: Female Social Security                                                                    |
| Address Information          |                                              | Pate of Birth:     Index of Birth:     Index of Birth:     Index of Birth:                        |
| Street Address:              | Subscriber Street Address                    | Dependents were included                                                                          |
| City                         |                                              | Add a Family Member                                                                               |
| State/Province:              | New York                                     | Green Check Mark                                                                                  |
| Zin/Postal Code:             | New Fork                                     | Persons Covered: Excellus BCBS EPO Hybrid 25/40/150 600/1200 Dependent Name                       |
| zip/rostarcouc.              |                                              | Medicare Information                                                                              |
|                              |                                              | Do you or your family members have No                                                             |
|                              |                                              | Other Coverage Information                                                                        |
|                              |                                              | Have you or any of your family members had No                                                     |
|                              |                                              | coverage under another health or dental<br>insurance carrier during the last 63 days?             |
|                              |                                              | If everything is correct, please click 'Submit'. To make any changes, use the 'Edit' links above. |
|                              |                                              |                                                                                                   |

#### Add a Dependent Confirmation

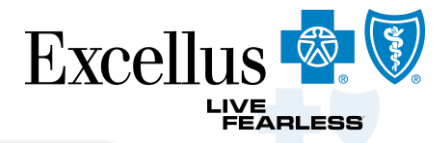

| Plan Update             |                                                                                                    |
|-------------------------|----------------------------------------------------------------------------------------------------|
| Add a Dependent Confirm | ation                                                                                                    |
|                         | Subscriber<br>Thank You! Your application for Name was received.<br>Depending on any additional enrollment requirements, your transaction will be processed<br>within 3 to 5 business days. |
|                         | Your confirmation number is: 2019-06-20 15:11:20.549114                                                                                                    |
|                         | Subscriber ID(s):       000000000         A Please print or save this receipt and keep a copy of the signed application for your                                                            |
|                         | Print Excellment Form                                                                                                    |
|                         |                                                                                                    |

Print Enrollment Form, Save as PDF or use Resent Submissions and you're complete! Allow 3 – 5 business days

# Change Coverage

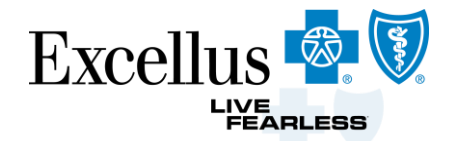

| VIEW/Update Policy                                       |                                                                                                |                                                        | Submit 1 Change Coverage enrollment                                                            |
|----------------------------------------------------------|------------------------------------------------------------------------------------------------|--------------------------------------------------------|------------------------------------------------------------------------------------------------|
| SUBSCRIBER INFORMATION: Subscriber Na                    | me                                                                                             |                                                        | For Medical, Dental and RX policy changes                                                      |
| Address<br>Phone<br>Date Of Birth<br>Gender<br>Member ID | Subscriber Address<br>Subscriber Phone Number<br>Subscriber Date of Birth<br>Male<br>000000000 | Change Address/Phone Number Request Member Card Change | <ul> <li>Submit 2 separate Change Coverage<br/>enrollments for Dental &amp; Medical</li> </ul> |
| POLICY INFORMATION                                       |                                                                                                | Coverage                                               | When different Effective Dates                                                                 |
| Plan Name                                                | Excellus BCBS EPO Hybrid                                                                       | Change Coverage                                        |                                                                                                |
| Status                                                   | ♦ ACTIVE                                                                                       |                                                        |                                                                                                |
| Effective Date/ Term Date                                | 04/01/2018 -                                                                                   | Cancel Coverage                                        |                                                                                                |
| Group Name                                               | Excellus NY Benefit On Exchange Individual                                                     | Ask a Membership Question                              |                                                                                                |
| Group Number                                             | 000000000000                                                                                   |                                                        |                                                                                                |
| Enrollment Type                                          |                                                                                                |                                                        |                                                                                                |
| Employee Number                                          |                                                                                                |                                                        |                                                                                                |
| Contract Type                                            | Subscriber                                                                                     |                                                        |                                                                                                |
| Class Id                                                 | 0000                                                                                           |                                                        |                                                                                                |
| Dependent Covered TO                                     | 26 YEARS                                                                                       |                                                        |                                                                                                |
| Student Covered To                                       | 26 YEARS                                                                                       |                                                        |                                                                                                |
| MEMBER NAME MEMBER SUFFIX STATUS                         | BIRTH DATE AGE RELATIONSHIP GENDER CURRENT PCP<br>Subscriber Male                              | ALT PCP Add a Family Member                            |                                                                                                |
| Addre                                                    |                                                                                                | Remove a Family Member                                 |                                                                                                |

#### Change Coverage

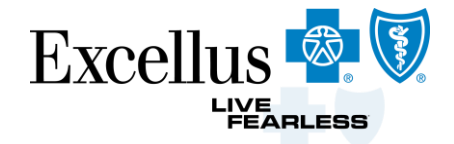

| Change Coverage                                 |                                  |
|-------------------------------------------------|----------------------------------|
| * Required Fields                               |                                  |
| Follow this link to Reinstate a Canceled Police | cy within 30 days of termination |
| Subscriber Name: Subscriber Name                | Subscriber ID: 00000000          |
| Group & Subscriber Information                  |                                  |
| Group/Employer Information                      |                                  |
| Desired Effective Date: *                       | () MM-DD-YYYY                    |
| Employee Status: *                              | Active 🔽                         |
| Employee Number:                                |                                  |
| Department Number:                              |                                  |
| Subscriber Information                          |                                  |
| First Name: *                                   | First Name                       |
| Last Name: *                                    | Last Name                        |
| Title:                                          | - Select - 🔽                     |
| Gender:                                         | Male                             |
| Date of Birth: *                                | 01/01/20XX                       |
| Subscriber ID:                                  | 00000000                         |
| Address Information                             |                                  |
| Is the address in 'Care Of'?                    | a 🖸                              |
| Street Address: *                               | 123 Address                      |
|                                                 |                                  |
| City: *                                         | City                             |
| Country: *                                      | United States                    |
| State/Province: *                               | New York                         |
| Zip/Postal Code: *                              | Zipcode                          |
| Daytime Phone Number:                           |                                  |
| Email Address:                                  | subscriber@gmail.com             |

#### Select Coverage

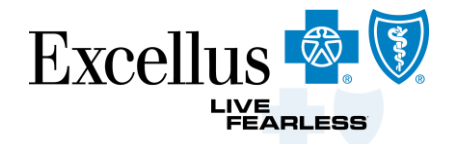

| Change Coverage                                        |                                  |                        |                                               |
|--------------------------------------------------------|----------------------------------|------------------------|-----------------------------------------------|
| Follow this link to Reinstate a Canceled Police        | sy within 30 days of termination |                        |                                               |
| Subscriber Name: Subscriber Name                       |                                  | Subscriber ID: 0000000 | 0                                             |
| Group & Subscriber Information                         |                                  |                        |                                               |
| Select Medical Plan                                    |                                  |                        |                                               |
| Current Medical Policy for Subscriber ID: 2003708      | 80                               |                        |                                               |
| Medical Group Number:                                  | Class <sup>1</sup>               | Enrollment Code:       | Package-Product Name:                         |
| 000000000000                                           | All Actives                      | DAG                    | Excellus Blue PPO Signature Deductible 3      |
| Would you like to change/add your<br>Medical coverage? | ©                                | ⊮ <sub>Yes</sub>       | Select Yes to change or<br>add coverage       |
| Medical Group Number: *                                |                                  |                        | Select: new Medical Group                     |
| Medical Enrollment Code: *                             | DAG                              | 1                      | Number, Medical Class and<br>Enrollment Code. |
| Select Dental Plan                                     |                                  | •                      | Select Yes to add or change Dental coverage   |
| Would you like to change/add your<br>Dental coverage?  | 0                                | Yes                    | change Dental coverage                        |
| ✓ Back Continue ►                                      |                                  |                        |                                               |
| Family Member Information                              |                                  |                        |                                               |
| Medicare Information                                   |                                  |                        |                                               |
| Other Coverage Information                             |                                  |                        |                                               |
| Legal Statements                                       |                                  |                        |                                               |

#### **Family Member Information**

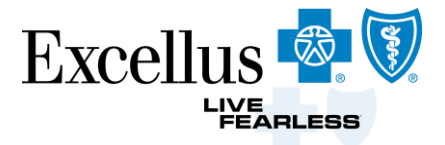

| Change Cov                           | erage                                                                                              |                |                                                   |        |          |                      |  |
|--------------------------------------|----------------------------------------------------------------------------------------------------|----------------|---------------------------------------------------|--------|----------|----------------------|--|
| * Required Fields                    |                                                                                                    |                |                                                   |        |          |                      |  |
| <ol> <li>Follow this link</li> </ol> | to Reinstate a Canceled Policy v                                                                   | within 30 days | s of termination                                  |        |          |                      |  |
| Subscriber Name:                     | Subscriber Name                                                                                    |                | Subscriber                                        | ID:    | 0000000  | 000                  |  |
| Group & Subscrib                     | ber Information                                                                                    |                |                                                   |        |          |                      |  |
| Select Coverage                      |                                                                                                    |                |                                                   |        |          |                      |  |
| Family Member I                      | Information                                                                                        |                |                                                   |        |          |                      |  |
| To enroll membe                      | ers, check the policy(ies) for each                                                                | n family mem   | ber. Use 'Edit' links to update dependent profile | e info | rmation. | _                    |  |
| Name                                 | Relationship                                                                                       | Date of Birth  | Select Coverage                                   |        |          |                      |  |
| Spouse Name                          | Spouse                                                                                             |                | EPO HDHP 6000/12000 6000/12000                    | ✓ Ed   | lit      | Must select coverage |  |
| Dependent<br>Name                    | Dependent (Child, Stepchild)                                                                       |                | EPO HDHP 6000/12000 6000/12000                    | Ed     | lit      | For all dependents   |  |
| Add a Family                         | Add a Family Member<br>If coverage is not selected<br>dependents will lose coverage<br>with change |                |                                                   |        |          |                      |  |
| <b>⊲</b> Back                        | Continue ►                                                                                         |                |                                                   |        |          |                      |  |
| Medicare Inform                      | ation                                                                                              |                |                                                   |        |          |                      |  |
| Other Coverage                       | Information                                                                                        |                |                                                   |        |          |                      |  |
| Legal Statements                     | S                                                                                                  |                |                                                   |        |          |                      |  |

#### Medicare, Other Coverage Information, and Legal Statements

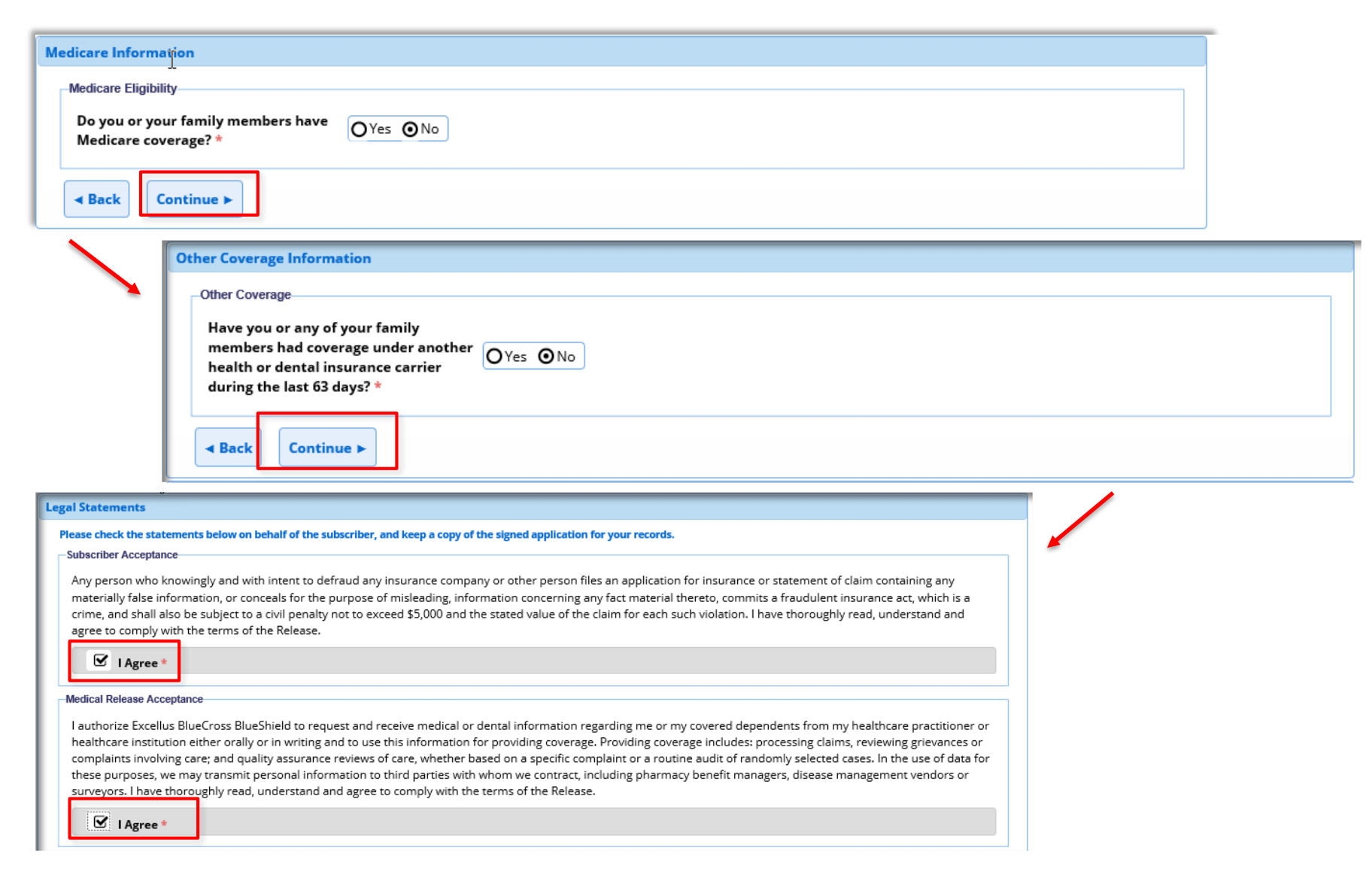

Excellus 🗟 🕅

LIVE FEARLESS

#### Change Coverage Summary

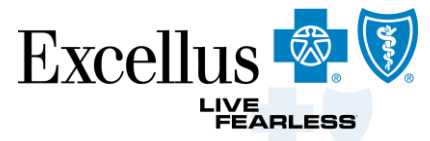

| Plan Update                                                                                       |                                                     |                                                                                                    |             |  |  |
|---------------------------------------------------------------------------------------------------|-----------------------------------------------------|----------------------------------------------------------------------------------------------------|-------------|--|--|
| To finalize enrollment,                                                                           | , review and click 'Submit.' Use the 'Edit' links b | below to make any corrections.                                                                                                    |             |  |  |
| Subscriber Name:                                                                                  | Subscriber Name                                     | Subscriber ID: 00000000                                                                                                    |             |  |  |
| Group/Employer Inform                                                                             | ation                                               | Edit                                                                                                    |             |  |  |
| Employee Number:                                                                                  |                                                     | Department Number:                                                                                                    |             |  |  |
| Employee Status:                                                                                  |                                                     | Desired Effective Date: 08-01-2019                                                                                                    |             |  |  |
| Subscriber Information                                                                            | 6                                                   | Family Member Information                                                                                                    |             |  |  |
| First Name:                                                                                       | First Name                                          | Spouse <u>Edit</u>                                                                                                    |             |  |  |
| Last Name:                                                                                        | Last Name                                           | First Name: First Name Title:                                                                                                    |             |  |  |
| Gender:                                                                                           | Male                                                | Last Name: Last Name                                                                                                    |             |  |  |
| Date of Birth:                                                                                    | 04-01-1981                                          | Relationship to Spouse                                                                                                    |             |  |  |
| Address Information                                                                               |                                                     | Subscriber:                                                                                                    |             |  |  |
| Street Address:                                                                                   | 123 Street Address                                  | Gender: Female Social Security<br>Number:<br>Subscriber ID: 000000000 Date of Birth: 01/01/20XX • Make sure that                              | t the       |  |  |
| City:                                                                                             | City                                                |                                                                                                    |             |  |  |
| State/Province:                                                                                   | New York                                            | Dependents w                                                                                                    | ere include |  |  |
| Zip/Postal Code:                                                                                  | Zipcode                                             | Add a Family Member                                                                                                    |             |  |  |
| Select Coverage                                                                                   |                                                     | Green Check I                                                                                                    | Mark        |  |  |
| Medical Group Number:                                                                             | 0000000000000                                       | Subscriber<br>Spouse                                                                                                    |             |  |  |
| Medical Enrollment Code                                                                           | DAG                                                 | Medicare Information                                                                                                    | / E.K.      |  |  |
|                                                                                                   |                                                     | Do you or your family members have <b>No</b><br>Medicare coverage?                                                                            |             |  |  |
|                                                                                                   |                                                     | Other Coverage Information                                                                                                    | <u>Edit</u> |  |  |
|                                                                                                   |                                                     | Have you or any of your family members had <b>No</b><br>coverage under another health or dental<br>insurance carrier during the last 63 days? |             |  |  |
| If everything is correct, please click 'Submit'. To make any changes, use the 'Edit' links above. |                                                     |                                                                                                    |             |  |  |

# Final Proof and Edit step

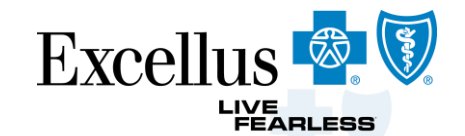

| Family Member l                | nformation |                            | <ul> <li>Verify all information is accurate</li> <li>Scroll down and verify all dependents hav</li> </ul> |  |  |
|--------------------------------|------------|----------------------------|----------------------------------------------------------------------------------------------------|--|--|
| Spouse                         |            |                            | Coverage                                                                                                  |  |  |
| First Name:                    |            | Title:                     | Must display Green Check                                                                                  |  |  |
| Last Name:                     |            |                            |                                                                                                    |  |  |
| Relationship to<br>Subscriber: | Spouse     |                            |                                                                                                    |  |  |
| Gender:                        | Male       | Social Security<br>Number: |                                                                                                    |  |  |
| Date of Birth:                 | 04-03-1991 |                            |                                                                                                    |  |  |

| Persons Covered: Dental | Plan |  |
|-------------------------|------|--|
| Jaron Davie             | 0    |  |
|                         |      |  |

#### **Change Coverage Confirmation**

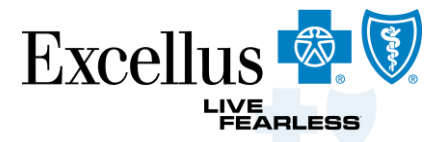

| Plan Update              |                                                                                                    |
|--------------------------|----------------------------------------------------------------------------------------------------|
| Change Coverage Confirma | ation                                                                                                    |
| 6                        | Thank You! Your application for Subscriber was received.<br>Name<br>Depending on any additional enrollment requirements, your transaction will be processed<br>within 3 to 5 business days. |
|                          | Your confirmation number is: 2019-07-05 15:15:14.335081                                                                                                    |
|                          | A Please print or save this receipt and keep a copy of the signed application for your records.                                                                                             |
|                          | Print Enrollment Form                                                                                                    |

#### Reason for Cancellation & Desired Cancellation Date

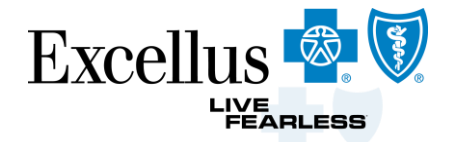

| Cancel Coverage                      |                                                 |                                                     |                         |
|--------------------------------------|-------------------------------------------------|-----------------------------------------------------|-------------------------|
| Only active policies are displayed b | elow. By canceling a policy, you are also cance | ling coverage for all family members on the policy. |                         |
|                                      |                                                 |                                                     |                         |
| Subscriber: Subsc                    | riber Name                                      | ID: 00000000                                        |                         |
| Coverage Information                 |                                                 |                                                     |                         |
| Select Policy(ies) to Cancel: *      | 🕑 Excellus BluePPO Copay Deductib               | le Plan 25/40/150 500/1000                          |                         |
| Reason for Cancellation: *           | - Select -                                      |                                                     |                         |
| Desired Cancellation Date: *         | TMM-DD-YYYY                                     |                                                     |                         |
|                                      | Desired Cancellation                            | - Select -                                          |                         |
| Continue                             | Date must be the last                           | Left Employment                                     |                         |
|                                      | day of the month                                | Employee No Longer Wants Coverage                   |                         |
|                                      |                                                 | Deceased                                            | Use the accurate reason |
|                                      |                                                 | Subgroup Transfer                                   | for cancellation        |
|                                      |                                                 | Change in Employee Eligibility Status               |                         |
|                                      |                                                 | Medicare Eligible                                   |                         |
|                                      |                                                 | Enrolled in Error                                   |                         |
|                                      |                                                 | Benefits Terminated - Pandemic                      |                         |

#### **Reinstate Policy**

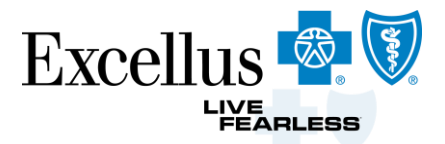

#### Reinstate Cancelled Policy

Follow the steps below to request that a subscriber's cancelled or terminated policy be made active again.

Step 1: Lookup the subscriber's cancelled policy using View/Update Policy.

Step 2: On the View/Update Policy page, under the Policy Information section, select the Reinstate Terminated Policy button.

NOTE: A policy can only be reinstated within 30 days of termination, so if there is no Reinstate Terminated Policy button, you will need to re-enroll the member in a new policy.

| OLICY INFORMATION                   |                                    |                                                                                                    |  |  |  |
|-------------------------------------|------------------------------------|----------------------------------------------------------------------------------------------------|--|--|--|
| TERMED POLICIES                     |                                    | Change Coverage                                                                                                    |  |  |  |
| Plan Name                           | SUBlue                             | Cancel Coverage                                                                                                    |  |  |  |
| Status<br>Effective Date/ Term Date | O1/01/2018 - 02/08/2019            | Reinstate Terminated<br>Policy                                                                                                    |  |  |  |
| Group Name                          | Example Group                      |                                                                                                    |  |  |  |
| Group Number                        | 00#####-0001                       | olicy must be in a cancelled status for t                                                                                                    |  |  |  |
| Employee Number                     | ******                             | Reinstate button to display.<br>Can go back to the 1 <sup>st</sup> of the previous 30 days.<br>Will receive an edit message if try to go back |  |  |  |
| Complete the contact section of th  | e electronic form and click "Submi | er<br>it to Enrollment & Billing Support – slide                                                                                              |  |  |  |

## **Enroll a New Member**

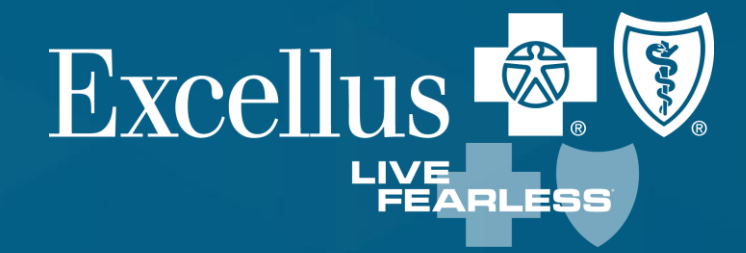

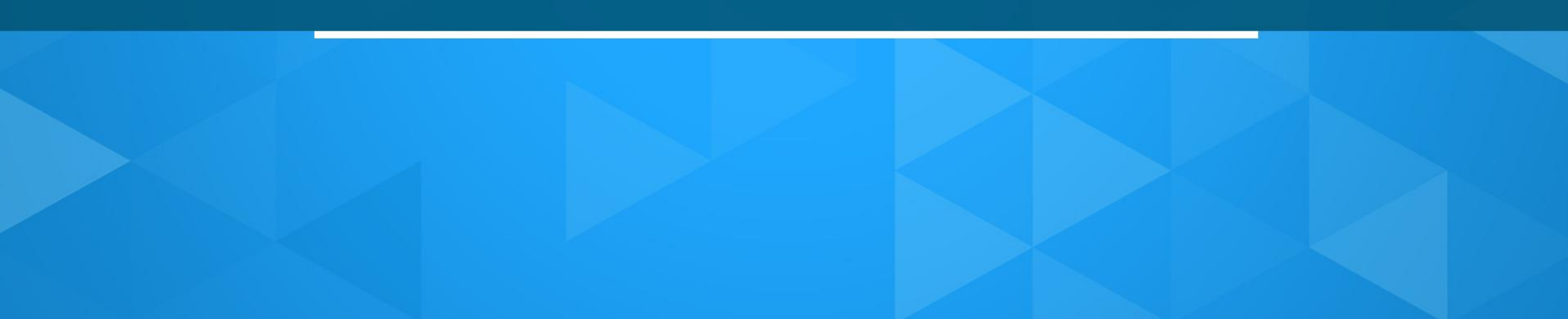

#### **Enroll New Member**

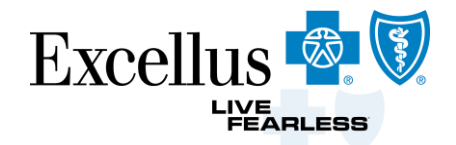

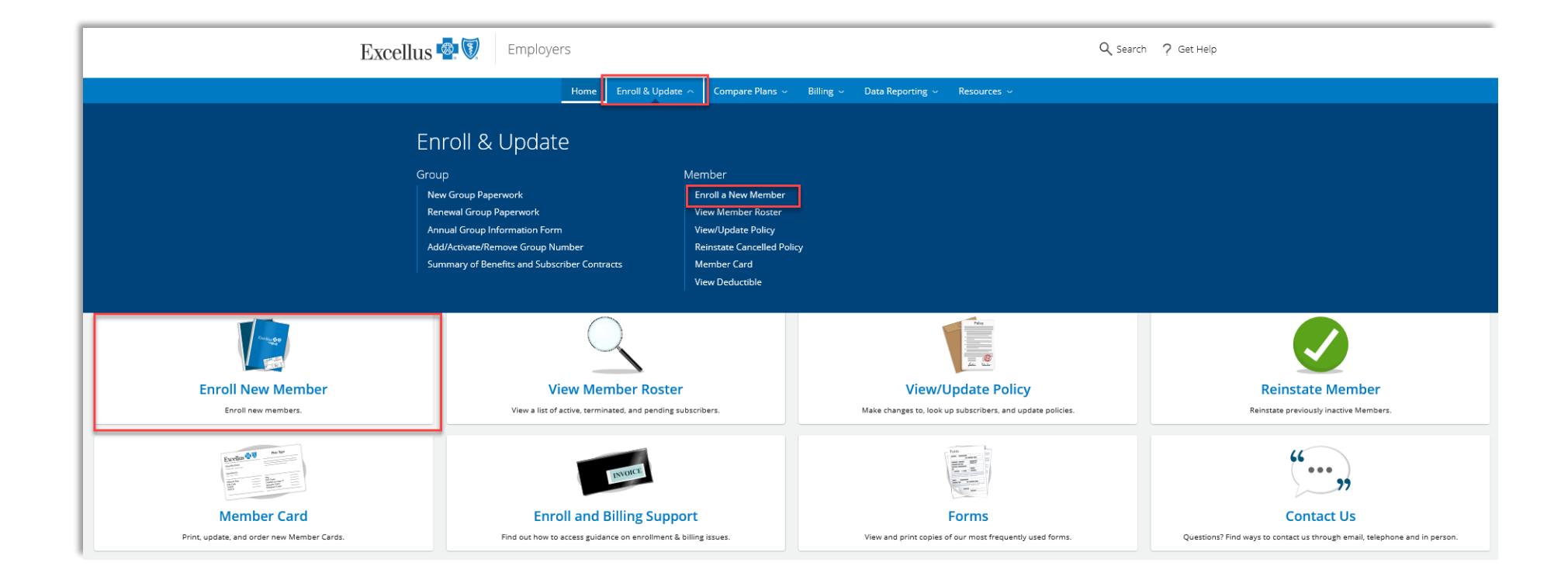

#### **Enroll New Member**

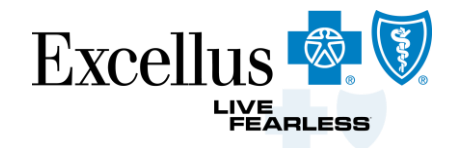

| Excellus 🗟 🕅                                                                                                    | Home                                    | Enroll & Update 🤿                                                           | Compare Plans $\sim$                                                                                  | Billing $\sim$               | Data Reporting               | ∽ Resources ∽      |
|----------------------------------------------------------------------------------------------------|-----------------------------------------|-----------------------------------------------------------------------------|----------------------------------------------------------------------------------------------------|------------------------------|------------------------------|--------------------|
| Enroll & Upc                                                                                                    | late                                    | Member                                                                      |                                                                                                    |                              |                              |                    |
| New Group Paperwork<br>Renewal Group Paperwor<br>Annual Group Information<br>Add/Activate/Remove Gro<br>Summary of Benefits and<br>Contracts | k<br>n Form<br>nup Number<br>Subscriber | Enroll a<br>View Me<br>View/Up<br>Reinstat<br>Member<br>View De<br>Recent S | New Member<br>ember Roster<br>odate Policy<br>e Cancelled Policy<br>r Card<br>ductible<br>Submissions |                              |                              |                    |
| Enroll New Member<br>Enroll new members.                                                                                                    | View<br>View 2                          | W Member Rost                                                               | er Viev<br>and Make char                                                                              | w/Update<br>nges to, look up | e Policy<br>subscribers, and | Reinstate Members. |
|                                                                                                    |                                         |                                                                             |                                                                                                    |                              |                              |                    |

#### Anything starred in red is required

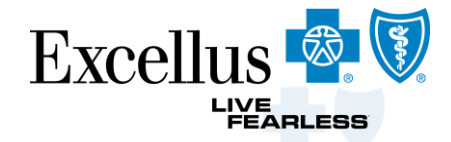

| Enroll a New Member  * Required Fields  G Follow this link to Reinstate a Canceled Policy within 30 days of termination                                                                                                    | <ul> <li>Submit 2 separate Change Coverage<br/>enrollments for Dental &amp; Medical<br/>when different Start dates.</li> </ul> |
|----------------------------------------------------------------------------------------------------|----------------------------------------------------------------------------------------------------|
| Group & Subscriber Information  Group/Employer Information  Reason for Enrollment: * New Hire  Hire Date: * 06-01-2019  Desired Effective Date: * 0, 07-01-2019  Employee Status: * Active Address Information                                    |                                                                                                    |
| Employee Number:<br>Is the address in 'Care Of?<br>Please Note: Follow this link to Enroll a new Medicare Advantage or Medicare Supplemental member. View Medicare Enrollment Forms.                                                              |                                                                                                    |
| Required Fields      Dellow this link to Reinstate a Canceled Policy within 30 days of termination      Group & Subscriber Information                                                                                                    |                                                                                                    |
| Group/Employer Information         Reason for Enrollment: *       - Select -         Desired Effective Date: *       0 MM-DD-YYYY         Employee Status: *       - Select -         Employee Number:       -         Department Number:       - |                                                                                                    |

### **Enroll a New Member**

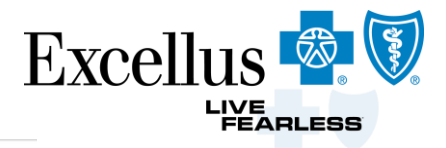

#### Group & Subscriber Information

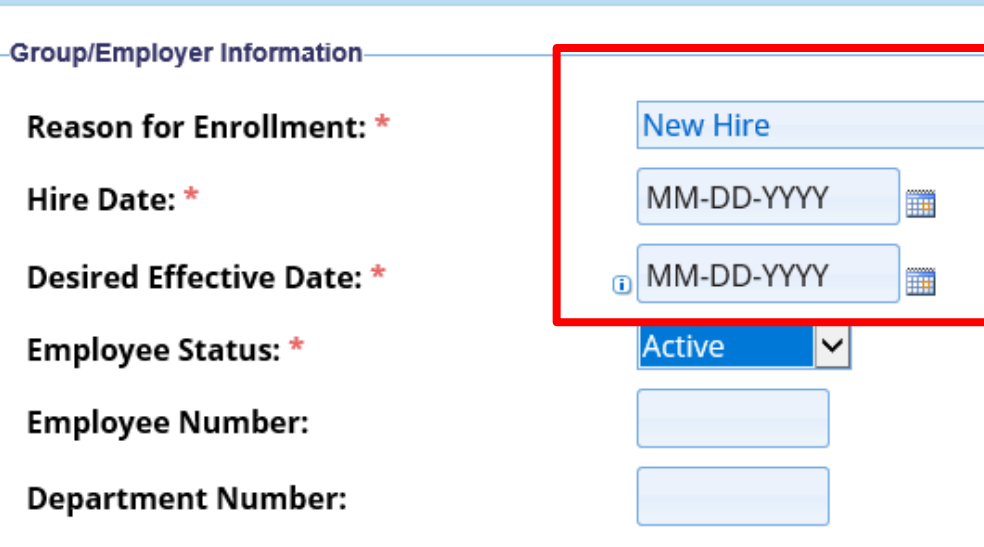

- Select Reason for Enrollment
  - New Hire

 $\sim$ 

•

- Enter the Hire date
- Enter the effective date, it can be after Hire date
  - It is up to the employer if there is a waiting period before employer coverage beings.

#### Select Coverage

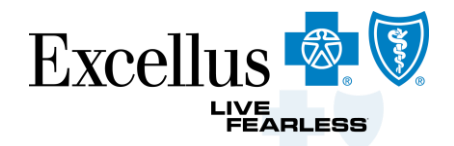

#### \* Required Fields

<sup>①</sup> Follow this link to Reinstate a Canceled Policy within 30 days of termination

| anges to the Plan. It will not terminate<br>age. Retains the same coverage<br>unselected to select coverage |
|----------------------------------------------------------------------------------------------------|
| age. Retains the same coverage                                                                              |
| unselected to select coverage                                                                               |
|                                                                                                    |
| Medical Group Number, Class,                                                                                |
| nent Code.                                                                                                  |
| ue for Dental and Pharmacy when                                                                             |
| 5                                                                                                    |
|                                                                                                    |

#### Add a Family Member

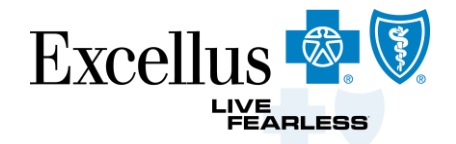

| Family Member Information         To eproll family members, click the 'Add a Family Member         Add a Family Member         Image: Add a Family Member         Image: Add a Family Member | mily Member' button below. Otherwise click 'Continue<br>Family Member<br>Relationship to Subscriber: *<br>First Name: *<br>Last Name: *<br>Title:<br>Gender: * | e'.<br>Dependent (Child, Stepchild) ✓<br>Dependent Name<br>Dependent Name<br>- Select - ✓<br>Male ⊙Female | - Select -<br>Spouse<br>Domestic Partner<br>Dependent (Child, Stepchild)<br>Dependent Student (19 or older)<br>Handicapped Dependent |
|----------------------------------------------------------------------------------------------------|----------------------------------------------------------------------------------------------------|----------------------------------------------------------------------------------------------------|----------------------------------------------------------------------------------------------------|
|                                                                                                    | Date of Birth: * Social Security Number: We are required to ask for the Social 3 reporting obligations under the Afford Select Coverage: Save Cancel           | 07-01-2019                                                                                                | one year old in order to meet our                                                                                                    |

#### Enroll a New Member Summary

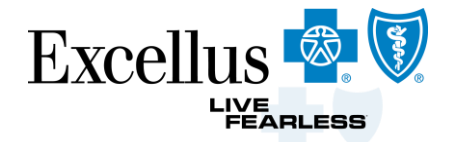

| Enroll a New Me            | ember                   | ks below to make any corrections.                                                                      |                                             |
|----------------------------|-------------------------|----------------------------------------------------------------------------------------------------|---------------------------------------------|
| Group/Employer Information |                         |                                                                                                    | Edit                                        |
| Employee Number:           |                         | Department Number:                                                                                     |                                             |
| Employee Status:           | Active                  | Hire Date: 07-01-2019                                                                                  |                                             |
| Desired Effective Date:    | 08-01-2019              |                                                                                                    |                                             |
| Subscriber Information     |                         |                                                                                                    | <u>Édit</u>                                 |
| First Name:<br>Last Name:  | First Name<br>Last Name | Family Member Information<br>To enroll family members, click the 'Add'a Family Member' button below. O | therwise click 'Continue'.                  |
| Gender:<br>Date of Birth:  | Female                  | Add a Family Member Add an additional Family Member                                                    | Verify that all dependents have             |
| Address Information        |                         | Parsons Coursed: SimplyBlue Blue BBO Consy 15/25/150                                                   | the green check mark for coverage           |
| Street Address:            | 123 Street Address      | First Name Last Name                                                                                   | Otherwise the dependents will not           |
| City:                      | Rochester               | Medicare Information                                                                                   | be severed                                  |
| State/Province:            | New York                | Medicare coverage?                                                                                     | De covereu                                  |
| Zip/Postal Code:           |                         | Other Coverage Information                                                                             | / Edit                                      |
| Select Coverage            |                         | Have you or any of your family members had <b>No</b>                                                   |                                             |
| Medical Group Number:      |                         | coverage under another health or dental                                                                |                                             |
| Medical Enrollment Code:   |                         | Insurance carrier during the last 63 days?                                                             |                                             |
| Dental Plan:               | Declined                | If everything is correct, please click 'Submit'. To mak                                                | se any changes, use the 'Edit' links above. |

# Resent Submissions feature

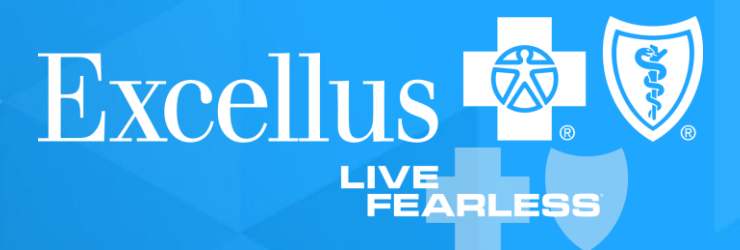

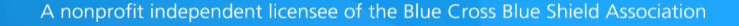

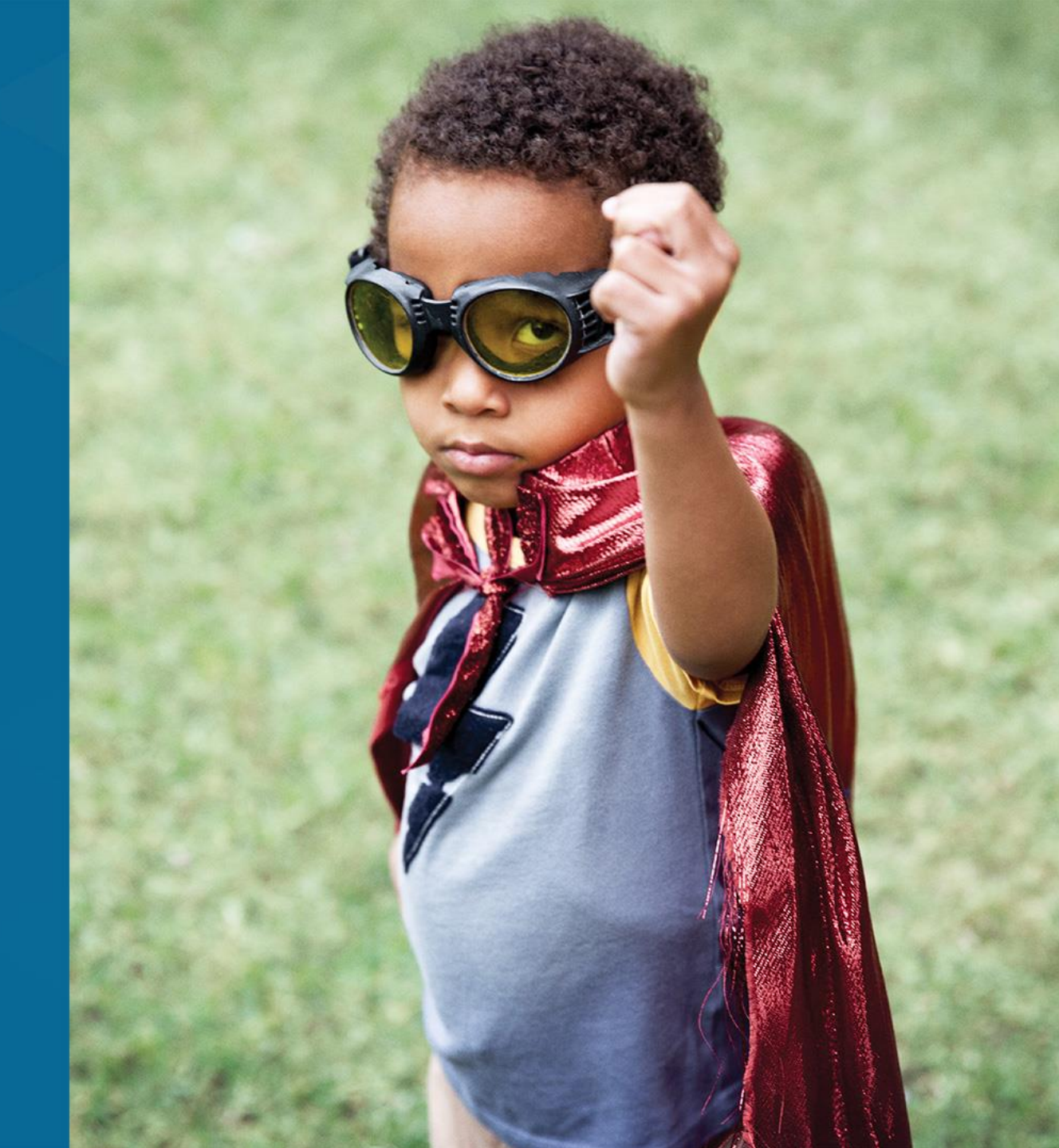

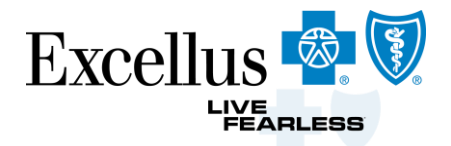

| Home                     | Enroll & Update 🤿 | Compare Plans $\sim$ | Billing $\sim$ | Data Reporting $\sim$ | Resources $\sim$ |
|--------------------------|-------------------|----------------------|----------------|-----------------------|------------------|
| Enroll & Upd             | late              |                      |                |                       |                  |
| Group                    |                   | Member               |                |                       |                  |
| New Group Paperwork      |                   | Enroll a New Memb    | er             |                       |                  |
| Renewal Group Paperworl  | ĸ                 | View Member Roste    | er             |                       |                  |
| Annual Group Information | Form              | View/Update Policy   |                |                       |                  |
| Add/Activate/Remove Gro  | up Number         | Reinstate Cancelled  | Policy         |                       |                  |
| Summary of Benefits and  | Subscriber        | Member Card          |                |                       |                  |
| Contracts                |                   | View Deductible      |                |                       |                  |
|                          |                   | Recent Submissions   | ;              |                       |                  |

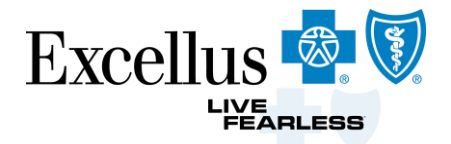

| Home                            | Enroll & Update 🤝       | Compare Plans $\sim$ | Billing $\sim$ | Data Reporting $\sim$ | Resources $\sim$ |
|---------------------------------|-------------------------|----------------------|----------------|-----------------------|------------------|
| Employers > Enroll & Update > M | lember  → Recent Submis | sions                |                |                       |                  |

#### **Recent Submissions**

| Search Options        |                           |
|-----------------------|---------------------------|
| From:                 | 03-21-2020 To: 06-19-2020 |
|                       | Search                    |
| Subscriber ID/SSN:    |                           |
| Subscriber Last Name: |                           |
|                       | Search                    |

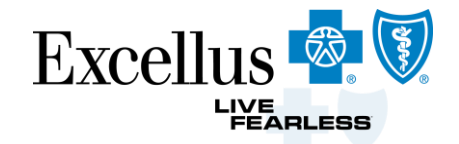

#### Select subscriber name to view the details of the enrollment transaction

#### Additional Instructions

| Subscriber Name 🏮 |            | Subscriber ID/SSN 🗘 |                   | Transaction Type 🏮 | Status 🏮          | Date Entered 🏮 |            |
|-------------------|------------|---------------------|-------------------|--------------------|-------------------|----------------|------------|
|                   | lane Doe   |                     | 999999999         |                    | Cancel Coverage   | Received       | 09-02-2020 |
|                   |            |                     |                   |                    | Cancel Coverage   | Received       | 09-02-2020 |
|                   | John Doe   |                     | <u>11111X1111</u> |                    | Change Coverage   | Received       | 09-02-2020 |
|                   | Clark Kont |                     | 2222X2222         |                    | Enroll New Member | Received       | 08-31-2020 |
|                   |            |                     |                   |                    |                   | 1              | 1          |

#### Additional Instructions

#### Close

- Click a column heading to sort results.
- Once processed, you can view these changes in our Member Roster.

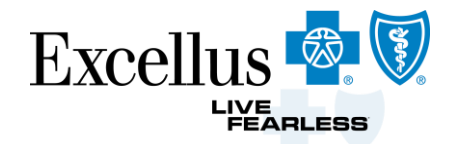

#### **Recent Submissions**

| Confirmation               |                     |                         |                  |                 |
|----------------------------|---------------------|-------------------------|------------------|-----------------|
| « Return to Previous Page  |                     |                         |                  |                 |
| Confirmation Number:       | 2020-08-31 12:09:01 | .076208                 |                  | Print This Page |
| Subscriber Name:           |                     |                         |                  |                 |
| Group/Employer Information |                     |                         |                  |                 |
| Employee Number:           |                     | Department Number:      |                  |                 |
| Employee Status:           | Active              | Hire Date:              | 09-01-2020       |                 |
| Desired Effective Date:    | 09-01-2020          |                         |                  |                 |
| Subscriber Information     |                     |                         |                  |                 |
| First Name:                | Joe                 | Title:                  |                  |                 |
| Last Name:                 | Smith               |                         |                  |                 |
| Gender:                    | Male                | Social Security Number: |                  |                 |
| Date of Birth:             | 11-22-1996          | 999999999               |                  |                 |
| Address Information        |                     |                         |                  |                 |
| Street Address:            | 165 Court St.       | Daytime Phone Number:   | 1 (607) 777-9999 |                 |
| City:                      |                     | Email Address:          |                  |                 |
| State/Province:            | New York            |                         |                  |                 |
| Zip/Postal Code:           | 13326               | Country:                | United States    |                 |

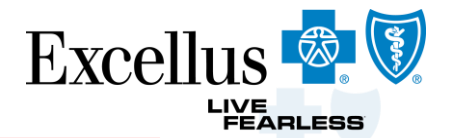

| Medical Group Nur<br>Dental Group Num | mber: 999999999                     |        | Record of the Informati |
|---------------------------------------|-------------------------------------|--------|-------------------------|
| Dental Group Num                      |                                     |        |                         |
|                                       | ber: 11111111                       |        | entered in the enrollme |
| Family Member In                      | formation                           |        | transaction             |
| Persons                               | Excellus Blue PPO Signature Copay 1 | Dental |                         |
| Covered:                              | 10/10/50                            | Plan   |                         |

Medicare Information

Do you or your family members have No Medicare coverage?

#### **Other Coverage Information**

Have you or any of your family members had No coverage under another health or dental insurance carrier during the last 63 days?

# **Contact Us – Use Self Service Features For the Most Efficient Service**

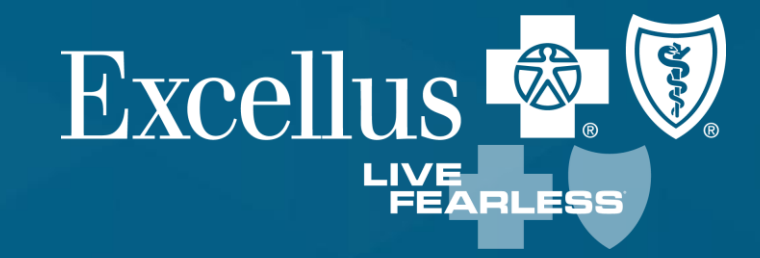

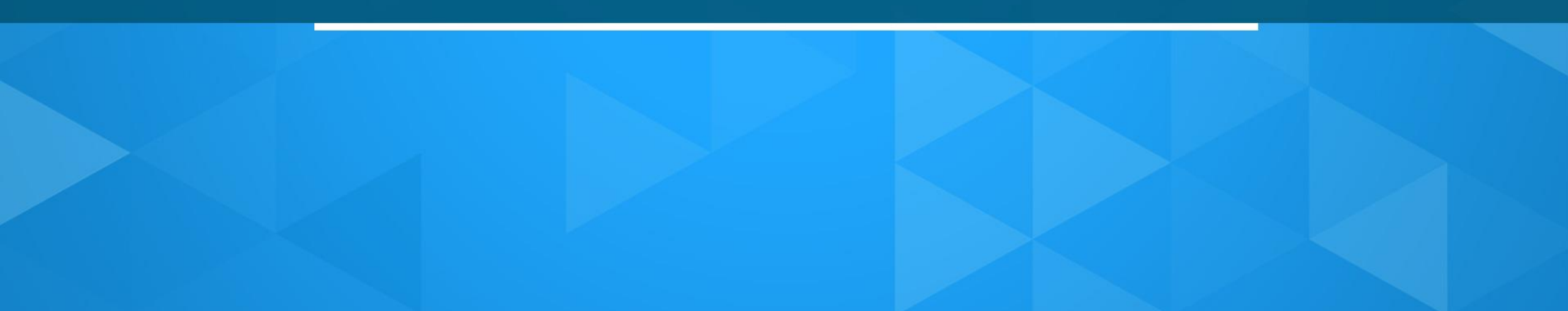

#### By Email For Name Change, SSN & DOB Updates

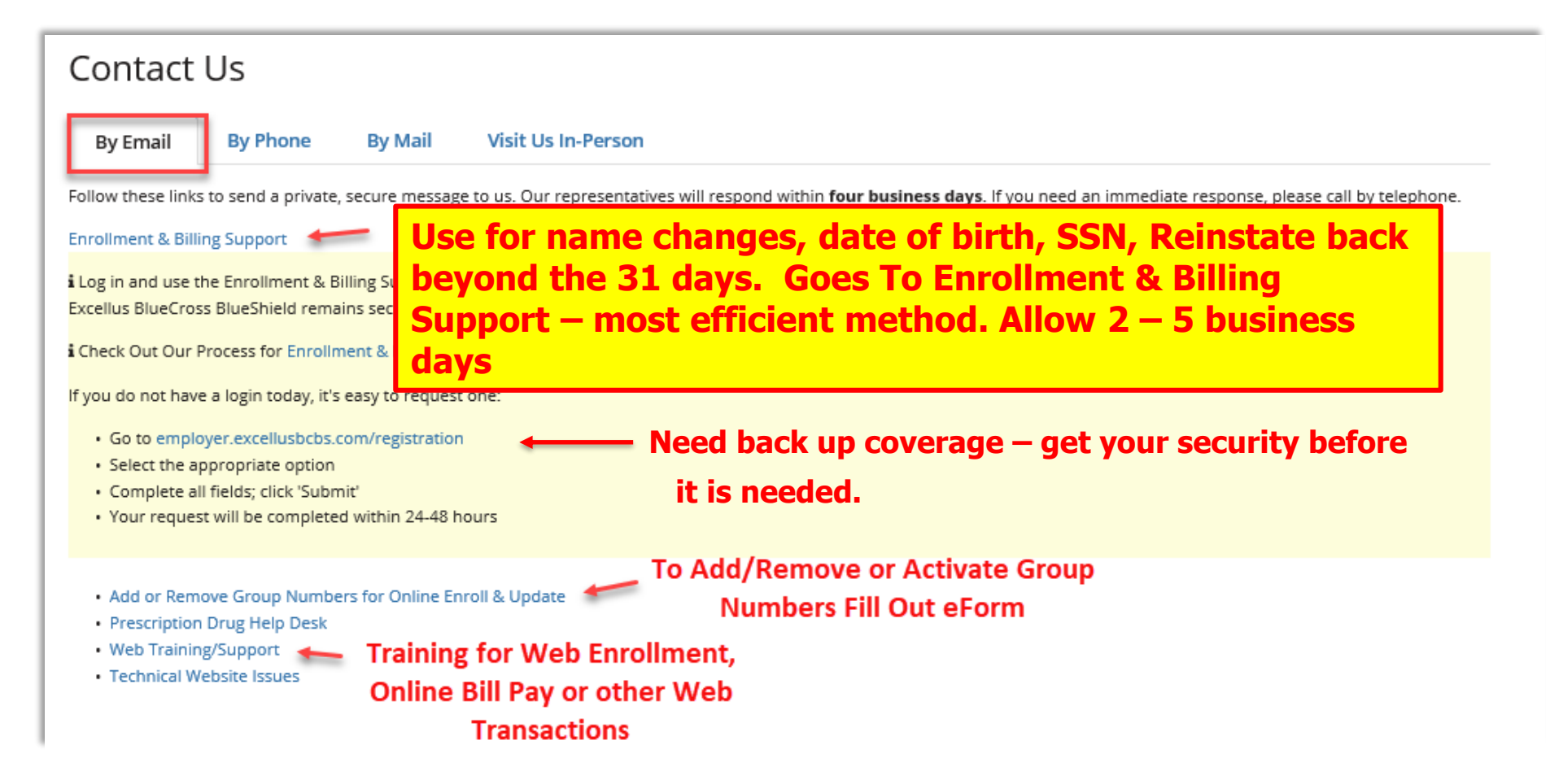

Excellus 🧖

.IVE FEARLES

#### By Phone

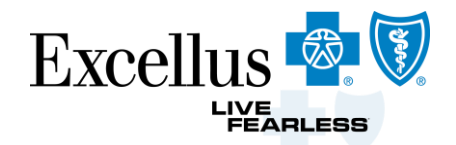

| Contact Us                                                                                                    |                                                                                                    |
|----------------------------------------------------------------------------------------------------|----------------------------------------------------------------------------------------------------|
| By Email By Phone By Mail Visit Us In-Person                                                                                                    |                                                                                                    |
| FOR QUE JONS ABOUT:                                                                                                    | CONTACT:                                                                                            |
| Commercial Large Group (50 or more eligible subscribers) Benefits, Setup, Updates, Cancellations, Billing, Member Enrollment or Member Cancellations   | Call your dedicated Broker and/or Account Service<br>Consultant                                     |
| Commercial Small Group (Less than 50 eligible subscribers) Benefits, Setup, Updates, Cancellations, Billing, Member Enrollment or Member Cancellations | Call your dedicated Broker and/or Account Service<br>Consultant                                     |
| Technical Website Issues                                                                                                    | Call our Web Help Desk at <mark>1-800-278-1247</mark><br>(Monday - Friday, 9 a.m. to 4:30 p.m. EST) |
| Member Claims, Benefits or Authorizations for Medical, Dental or Pharmacy Plans                                                                        | Members should call the <b>number on their Member</b><br><b>ID Card</b> .                           |
|                                                                                                    |                                                                                                    |

## **Frequently Asked Questions**

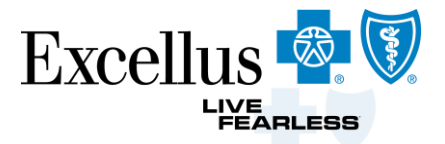

- Send name changes, updates to the Date of birth or the Social Security # to the Contact Us By email to Enrollment & Billing Support.
- Logon and select the link

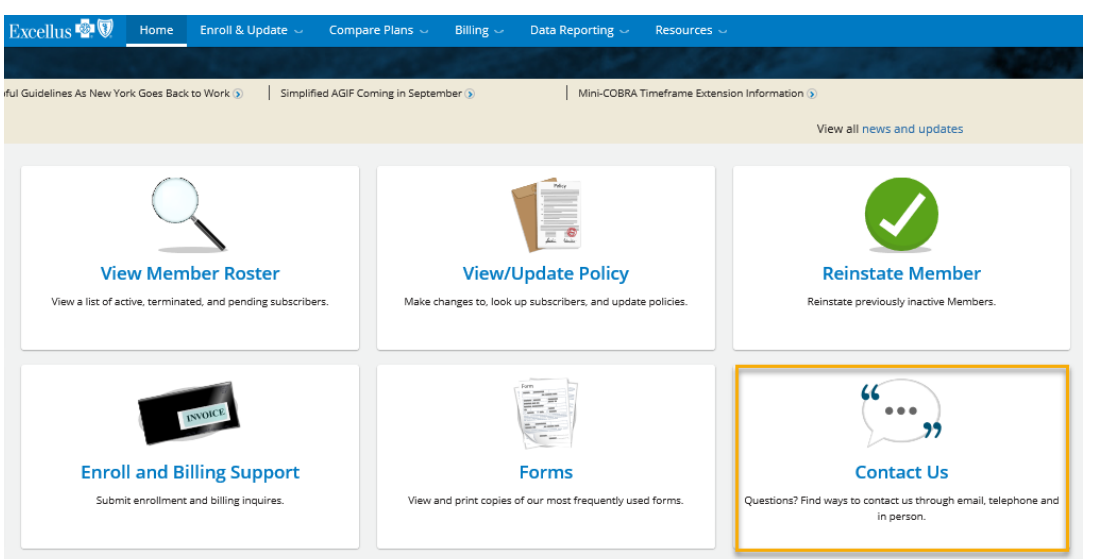

#### Contact Us

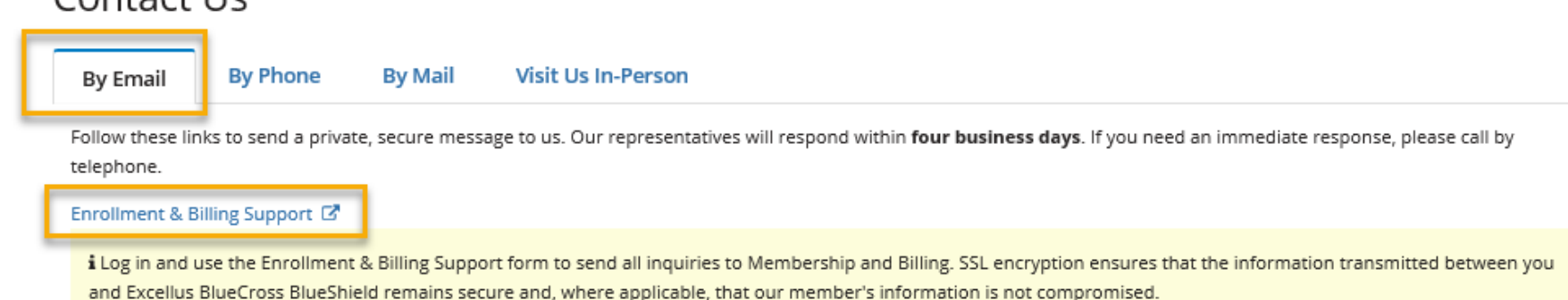

## **Frequently Asked Questions**

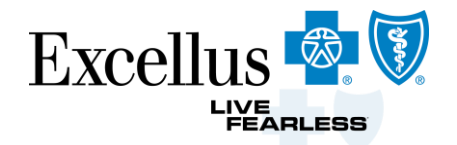

- Submit 1 New Enrollment or Change Coverage transaction for Medical, Dental and Rx coverages.
- Submit separate Medical and Dental enrollment when the polices have different effective dates.
- Use the links at the top of the Enrollment Transaction to enter enrollment for Medicare Advantage & Supplemental members

• Please Note: Follow this link to change/cancel coverage for a Medicare Advantage or Medicare Supplemental member. View Medicare Enrollment Forms.

- If you need to Reinstate beyond the pervious 1<sup>st</sup> of the previous 30 days Submit the to Enrollment & Billing Support, slide 49
- Submit address change per policy

# OUESTIONS?

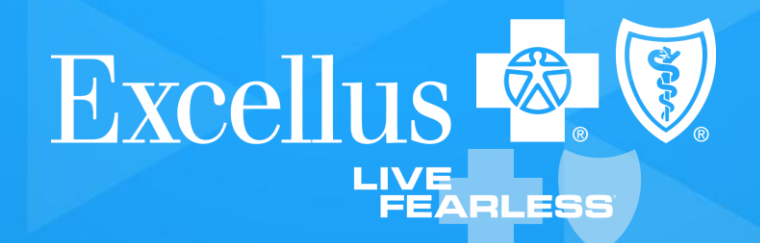

# THANK YOU

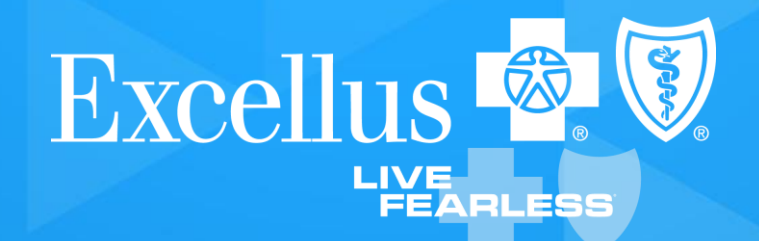